## วิธีการใช้ระบบฐานข้อมูลวิทยาลัยสันตพล ส่วนของนักศึกษา

- 1. เข้าเว็บไซต์วิทยาลัยสันตพล <u>http://www.stu.ac.th</u>
- 2. เลือก ข้อมูลสำหรับ **นักศึกษาปัจจุบัน** ที่เมนูย่อย ด้านซ้ายมือของเว็บไซต์

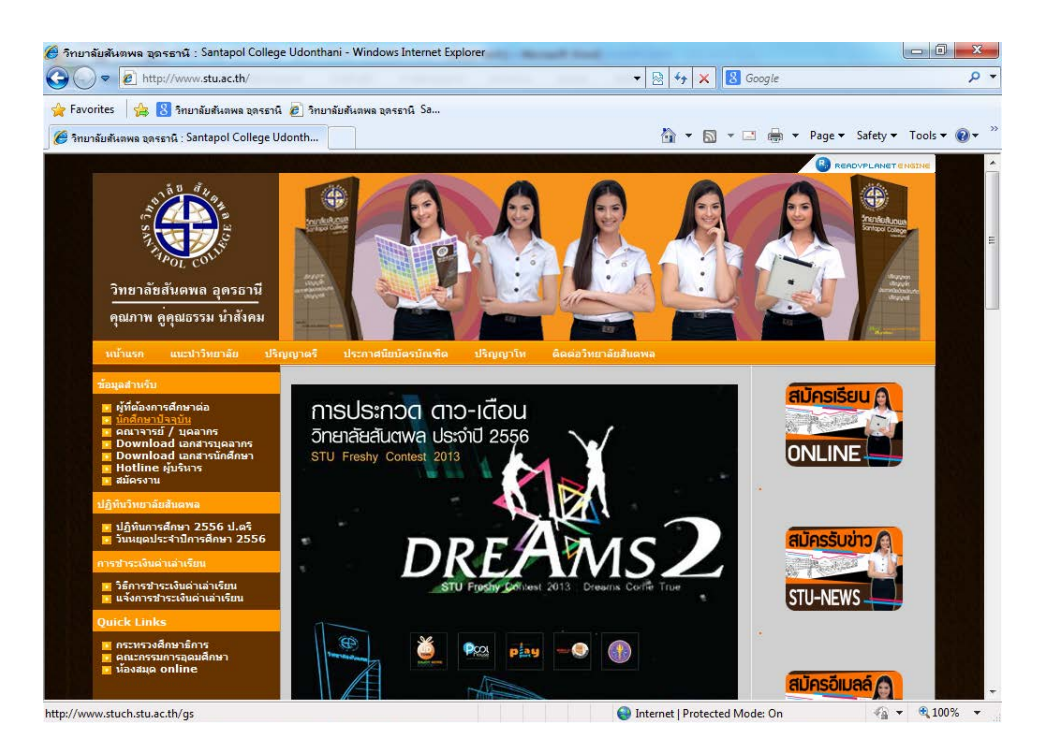

 กรอกรหัสผู้ใช้ระบบ หมายถึง รหัสประจำตัวของนักศึกษา 10 หลัก (ไม่เว้นวรรค) กรอกรหัสผ่าน หมายถึง วัน/เดือน/ปีเกิด ของนักศึกษา

เช่น เกิดวันที่ 5 พฤษภาคม 2534 ให้กรอกรหัสผ่าน 05/05/2534 เป็นต้น

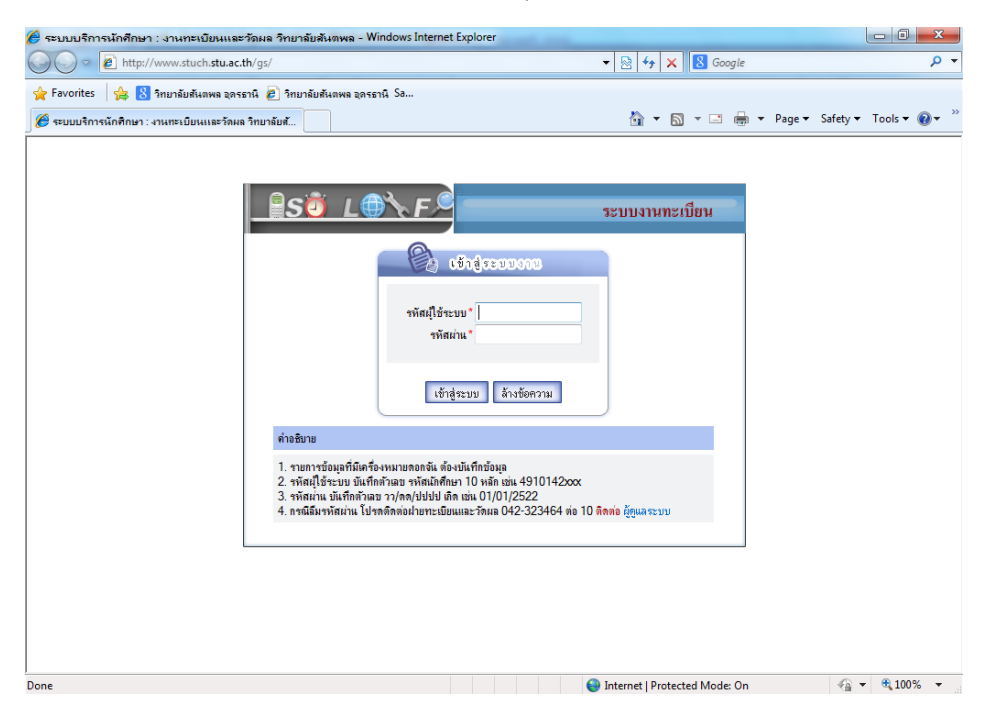

4. หลังจากเข้าสู่ระบบฐานข้อมูลวิทยาลัยสันตพลแล้ว หน้าจอจะปรากฏผลการลงทะเบียนภาคการเรียนปัจจุบันให้

| สายงาตธรฐ         รฐ         ร         รฐ         ร         ร         ร         ร         ร         ร         ร         ร         ร         ร         ร         ร         ร         ร | งกะเบียน<br>ราตวิหาร์องนะเมือน ภาค<br>ร้องระวิหาร์องนะเมือน ภาค<br>ชื่อรายวิหา<br>ปEngish for Teacher<br>แนะความร้องกุมช้ายจิหารับกรู<br>merial of Education<br>การศึกษา<br>logy for Teacher<br>สำหรับกรู | <del>เรียนที่ 1/21</del><br>หน่วยกิท<br>2<br>2 | <mark>556</mark><br>เกรท | คะแนน<br>กิได้<br>0  | ระดับ<br>คะแนน | <ul> <li>สถานะ<br/>รายวิชา</li> <li>ปกติ</li> </ul> | 🖶 🔻 Page 🕶 | ▼ Safety ▼ | Tools 🔻 🔞 |
|----------------------------------------------------------------------------------------------------|----------------------------------------------------------------------------------------------------|------------------------------------------------|--------------------------|----------------------|----------------|-----------------------------------------------------|------------|------------|-----------|
| <ul> <li>ข้อมูลประวัตินักดีกษา</li> <li>พรวจสอบผสการเรียน</li> <li>พรวจสอบคะแนนสอบ</li> <li>พรวจสอบคะแนนสอบ</li> <li>พรวจสอบคะแนนสอบ</li> <li>พรวจสอบคะแนนสอบ</li> <li>พรวจสอบคะแนนสอบ</li> <li>พรวจสอบคารเรียน</li> <li>พรวจสอบคารเรียน</li> <li>พราจร้อน1/25</li> <li>พราจร้อน</li> <li>พราจร้อน</li> <li>มระเมินการเรียน</li> <li>ออกจากระบบ</li> <li>ED 103 การนี้</li> <li>ED 201 ริตราจรอบ</li> <li>ED 202 กรรง</li> <li>ED 203 การจัด</li> <li>ED 203 กรรจัด</li> <li>ED 203 กรรจัด</li> <li>ED 203 กรรจัด</li> <li>ED 203 กรรจัด</li> <li>ED 203 กรรจัด</li> <li>ED 203 กรรจัด</li> <li>ED 203 กรรจัด</li> <li>ED 203 กรรจัด</li> <li>ED 203 กรรจัด</li> </ul>                                                                                                    | รทะเบียน<br>i6  <br><u>รายวิชาที่จงทะเบียน ภาค</u><br>                                                                                                    | เรียนที่ 1/25<br>หน่วยกิด<br>2<br>2            | 5 <b>56</b><br>เกรต      | คะแนน<br>ที่ได้<br>0 | ระดับ<br>คะแนน | สถานะ<br>รายวิชา<br>ปกติ                            |            |            |           |
| ๑ การางเรือน       รหัสวิชา         ๒ กรารสอบทารรงชย       รหัสวิชา         ๒ ออกจากระบบ       ED 103         ED 101       สื่นฐาง         ED 101       สื่นฐาง         ED 201       ริตอิชา         ED 202       ครางระ         ED 303       กระจัด         ED 103       กระจัด         ED 202       กระสง         ED 203       กระจัด         ED 102       เกิดสา         ED 102       เกิดสา         ED 102       เกิดสา         ED 102       เกิดสา         ED 102       เกิดสา         ED 102       เกิดสา         ED 102       เกิดสา         ED 102       เกิดสา         ED 102       เกิดสา         ED 102       เกิดสา         ED 102       เกิดสา         ED 102       เกิดสา         ED 102       เกิดสา         ED 102       เกิดสา         ED 103       เลือดสา         ED 104       เลือดสา         ED 105       เลือดสา         ED 105       เลือดสา         ED 105       เลือดสา         ED 105       เล็ดสา         ED 105       เล็ดสา                                                                                                    | รายวิชาที่ลงทะเบียม ภาพ<br>ซื้อรายวิชา<br>de English for Teacher<br>แนละสามาจัลกมุษัทริบกรู<br>nental of Education<br>การศึกษา<br>logy for Teacher<br>สำหรับกรู                                           | รัยนที่ 1/25<br>หน่วยกิต<br>2<br>2             | 556<br>เกรต              | คะแนน<br>ที่ได้<br>0 | ระดับ<br>คะแนน | สถานะ<br>รายวิชา<br>ปกติ                            |            |            |           |
| ตรวจสอบทารางสอบ             รหัสวิชา                                                                                                    | รื้อรายวิชา<br>d English for Teacher<br>แนะสะภาษาลังกฤษสำหรับกร<br>mental of Education<br>การศึกษา<br>logy for Teacher<br>สำหรับกร                                                                        | <del>หน่วยกิท</del><br>2<br>2                  | เกรต                     | คะแนน<br>ทัได้<br>0  | ระดับ<br>คะแนน | สถานะ<br>รายวิชา<br>ปกติ                            |            |            |           |
| ED 103 Thai a<br>ED 103 Thai a<br>ED 101 รีพราพ<br>ED 201 รีพราพ<br>ED 202 Being<br>eD 203 Learni<br>ED 203 Educa<br>ED 203 Educa<br>ED 303 Educa                                                                                                    | d English for Teacher<br>เมเมละภาษาอังกฤษสำหรับครู<br>nental of Education<br>ภารดีกษา<br>logy for Teacher<br>สำหรับครู                                                                                    | 2                                              | •                        | 0                    |                | ปกติ                                                |            |            |           |
| ED 101 Funda<br>Funda<br>ED 201 Reign<br>ED 202 Being<br>ED 202 Rotation<br>ED 203 Constant<br>ED 303 constant<br>ED 102 Inform<br>ED 102 Inform                                                                                                    | nental of Education<br>การศึกษา<br>logy for Teacher<br>สำหรับครู                                                                                                    | 2                                              |                          |                      |                |                                                     |            |            |           |
| ED 201 Psycho<br>Reining<br>ED 202 Parauti<br>ED 203 Learni<br>ED 203 Learni<br>ronsta<br>ED 303 Educa<br>ED 303 Educa<br>ED 303 Educa                                                                                                    | logy for Teacher<br>เส้าหรับครู                                                                                                    | _                                              |                          | 0                    |                | ปกติ                                                |            |            |           |
| ED 202 Being<br>איז איז<br>ED 203 הריקיים<br>ED 303 Educa<br>ED 303 Educa<br>הריקים<br>ED 102 ניסון                                                                                                    |                                                                                                    | 2                                              |                          | 0                    |                | ปกติ                                                |            |            |           |
| ED 203 Learni<br>การจัด<br>ED 303 Educa<br>ED 102 เกิดการ                                                                                                    | Professional Teacher<br>นครู                                                                                                    | 2                                              |                          | 0                    |                | ปกติ                                                |            |            |           |
| ED 303 Educa<br>ED 102 Inform<br>ED 102 เทศโน                                                                                                    | g Management<br>กระรัยหรู้                                                                                                    | 3                                              |                          | 0                    |                | ปกติ                                                |            |            |           |
| ED 102 ไกร์งาน<br>เทศโน                                                                                                    | ional Research<br>ทางการศึกษา                                                                                                    | 3                                              |                          | 0                    |                | ปกติ                                                |            |            |           |
| <u> </u>                                                                                                    | tion and Technology for Education<br>ลยัและสารสนเทศทางการศึกษา                                                                                                    | 2                                              |                          | 0                    |                | ปกติ                                                |            |            |           |
| ۴                                                                                                    | ะแนนเฉลี่ย ภาคเรียนที่ 1/2556= 0.0                                                                                                    | 0                                              |                          | ,                    |                |                                                     |            |            |           |
|                                                                                                    |                                                                                                    |                                                |                          |                      |                |                                                     |            |            |           |
|                                                                                                    |                                                                                                    |                                                |                          |                      |                |                                                     |            |            |           |
|                                                                                                    |                                                                                                    |                                                |                          |                      |                |                                                     |            |            |           |

- 5. นักศึกษาสามารถเลือกเมนูที่ต้องการตรวจสอบได้ จากเมนูหลักด้านซ้ายมือ
  - 5.1 ต้องการตรวจสอบตารางสอบ และผังที่นั่งสอบ ให้คลิ๊กไปที่เมนู "ตรวจสอบตารางสอบ"

| เมชูหลัก<br>2 ข้อมูลประวัติมักศึกษา<br>2 ตรวจสอบผลการเรียน<br>3 ตรวจสอบตะแนนสอบ<br>2 ตรวจสอบเวลาเรียน | 🔒 🕅 🕻<br>ภาคเรีย | <b>ลลงทะเบียน</b><br>™1/2556∣                                 |            |      |                 |                |                  |                                  |
|----------------------------------------------------------------------------------------------------|------------------|---------------------------------------------------------------|------------|------|-----------------|----------------|------------------|----------------------------------|
| [≚]: ดารางเรยน                                                                                        |                  | รายวิชาที่ลงทะเบียน ภาคเรี                                    | ยนที่ 1/25 | 56   |                 |                |                  |                                  |
| <ul> <li>ตรวจสอบตารางสอบ</li> <li>ประเมินการเรียนกระสอบ</li> </ul>                                    | รหัสวิชา         | ชื่อรายวิชา                                                   | หน่วยกิต   | เกรต | คะแนน<br>ที่ได้ | ระดับ<br>คะแนน | สถานะ<br>รายวิชา |                                  |
| 4. ตรวจสอบตารางสอบ                                                                                    | ED 103           | Thai and English for Teacher<br>ภาษาไทยและภาษาอังกฤษสำหรับครู | 2          |      | 0               |                | ปกติ             |                                  |
|                                                                                                    | ED 101           | Fundamental of Education<br>พื้นฐานการศึกษา                   | 2          | •    | 0               |                | ปกติ             |                                  |
|                                                                                                    | ED 201           | Psychology for Teacher<br>จิตวิทยาสำหรับครู                   | 2          |      | 0               |                | ปกติ             |                                  |
|                                                                                                    | ED 202           | Being a Professional Teacher<br>ความเป็นครู                   | 2          |      | 0               |                | ปกติ             |                                  |
|                                                                                                    | ED 203           | Learning Management<br>การจัดการเรียนรู้                      | 3          | •    | 0               |                | ปกติ             |                                  |
|                                                                                                    | ED 303           | Educational Research<br>การวิจัมทางการที่กษา                  | 3          |      | 0               |                | ปกติ             |                                  |
|                                                                                                    |                  | Information and Toolonalogu for Education                     | 1          | 1    | í               |                |                  |                                  |
| Jone                                                                                                  |                  |                                                               |            | 0    | Internet        | Protec         | ted Mode         | ≝On 🖓 🕶 🔍 100% 🔻                 |
| 📀 🕖 💆                                                                                                 |                  |                                                               |            |      |                 |                |                  | EN 🔺 📭 🛱 🌵 11:59 AM<br>7/18/2013 |

| 😰 ข้อมูลประวัตินักศึกษา |                                                                                                    |
|-------------------------|----------------------------------------------------------------------------------------------------|
| 😰 ครวจสอบผลการเรียน     | เลือก ปีการศึกษา 2556 ภาคเรียนที่ 1 กลางภาค 💌 Submit                                                                                                    |
| 😰 ครวจสอบคะแนนสอบ       |                                                                                                    |
| 📧 ครวจสอบเวลาเรียน      | หมายเหตุ                                                                                                    |
| 🗷 การางเรียน            | <ol> <li>กรณีมีคำว่า "พิดต่อทะเบียน" ที่ช่องหมายเหตุให้นักศึกษาพิดต่อที่ฝ่ายทะเบียนฯ เนื่องจากค้างส่งเอกสารการสมัคฆเรียนและให้นักศึกษาส่งเอกสารให้</li> </ol>                                                                                   |
| 😰 ตรวจสอบตารางสอบ       | ครบ ภายเนวนหลุหสบดท 26 กุมภาพมธ 2556 มณะนนนกสกษาจะต่องชาระดาบรับ จำนวน 20 บาท ต่อ 1 รายวิชาที่มีการสอบ<br>2. กรณีมีด้าว่า "เด็ดต่อการเงิน" ซึ่งองหมายแหมให้นักสึกษาติดต่อที่สำนวกรเงิน เนื้องวกบักสึกษาด้างค่าเพลม และให้นักสึกษาด้างะให้ตรบอาย |
| 🖪 ประเมินการเรียนการสอน | 2. การแมนการการที่หลายที่ที่ 28 กุมภาพันธ์ 2556 มิฉะนั้นมักศึกษาจะต้องข้าระค่าปรับจำนวน 20 บาท ต่อ 1 รายวิชาที่นักศึกษามีการสอบ                                                                                                    |
| 📕 ออกจากระบบ            | 3. กรณีทียบโอนให้นักศึกษาตรวจสอบรายวิชาที่ได้รับการอนุมัติ กรณีรายวิชาที่เทียบโอนปรากฏในฝังสอบให้นักศึกษาติดต่อที่ฝ่ายทะเบียนเพื่อตรวจ                                                                                                    |
|                         |                                                                                                    |
|                         |                                                                                                    |

5.2 กรอกข้อมูลปีการศึกษา ภาคเรียนที่ และ การสอบกลางภาค หรือ การสอบปลายภาค จากนั้นกดปุ่ม Submit

5.3 หลังจากกดปุ่ม Submit แล้ว หน้าจอจะปรากฏตารางสอบ ห้องสอบ เลขที่นั่งสอบ วันและเวลาสอบ รวมถึง หมายเหตุ ระบุหน่วยงานที่นักศึกษาต้องติดต่อก่อนเข้าสอบ 1 สัปดาห์

| <ul> <li>เมนูพลัก</li> <li>ข้อมูลประวัตินักดีกษา</li> <li>ตรวจสอบผลการเรียน</li> <li>ตรวจสอบผลนารเรียน</li> <li>ตรวจสอบเวลาเรียน</li> <li>ตราจเรียน</li> <li>ตราจเรียน</li> </ul> | เลือก<br>ตารางสอบ ก<br>ชื่อ นางสาวพร<br>สอบวันที่ 01// | มีการศึกษา ภา<br>ลางภาค เรียนที่ 1/2555<br>วิลัย นามสกุล ลีพอ คณะคร<br>08/2555 | ดเรียนที่<br>นะบัญชี สา | <b>กลางกา</b><br>เขาวิชา กา | ค ▼ Submit<br>ารบัญชี หลักสูตร 4 ปี |          |          |
|----------------------------------------------------------------------------------------------------|--------------------------------------------------------|--------------------------------------------------------------------------------|-------------------------|-----------------------------|-------------------------------------|----------|----------|
| <ul> <li>พรรจสอบพารารสอบ</li> <li>ประเมินการเรียนการสอน</li> </ul>                                                                                                    | รหัสวิชา                                               | ชื่อวิชา                                                                       | ห้องสอบ                 | เลขที่                      | เวลาสอบ                             | หมายเหตุ |          |
| 📕 ออกจากระบบ                                                                                                    |                                                        |                                                                                |                         | นั่ง                        |                                     |          |          |
|                                                                                                    | MK 201                                                 | หลักการตลาด                                                                    | 232                     | F7                          | 09.00-12.00 น.                      |          |          |
|                                                                                                    | สอบวันที่ 04/0                                         | 08/2555                                                                        |                         |                             |                                     | •        | -        |
|                                                                                                    | รหัสวิชา                                               | ชื่อวิชา                                                                       | ห้องสอบ                 | เลขที่                      | เวลาสอบ                             | หมายเหตุ |          |
|                                                                                                    |                                                        |                                                                                |                         | นั่ง                        |                                     |          |          |
|                                                                                                    | MS 102                                                 | คณิตศาสตร์และสถิติเบื้องต้น                                                    | 125                     | F2                          | 09.00-12.00 น.                      |          | 1        |
|                                                                                                    | SO 101                                                 | ความรู้เบื้องต้นเกี่ยวกับ                                                      | 233                     | D12                         | 13.00-15.00 น.                      |          | 1        |
|                                                                                                    |                                                        | กฎหมาย                                                                         |                         |                             |                                     |          |          |
|                                                                                                    | สอบวันที่ 05/                                          | 08/2555                                                                        |                         | 1                           | 1                                   | 1        |          |
|                                                                                                    |                                                        |                                                                                |                         |                             | Internet   Protected N              | lode: On | - (a - ) |